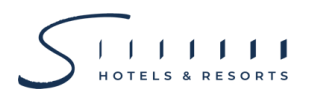

#### <u>สิ่งที่ส่งมาด้วย 5</u>

## <u>คำแนะนำ วิธีการ และขั้นตอนการเข้าร่วมประชุมสามัญผู้ถือหุ้นผ่านสื่ออิเล็กทรอนิกส์</u>

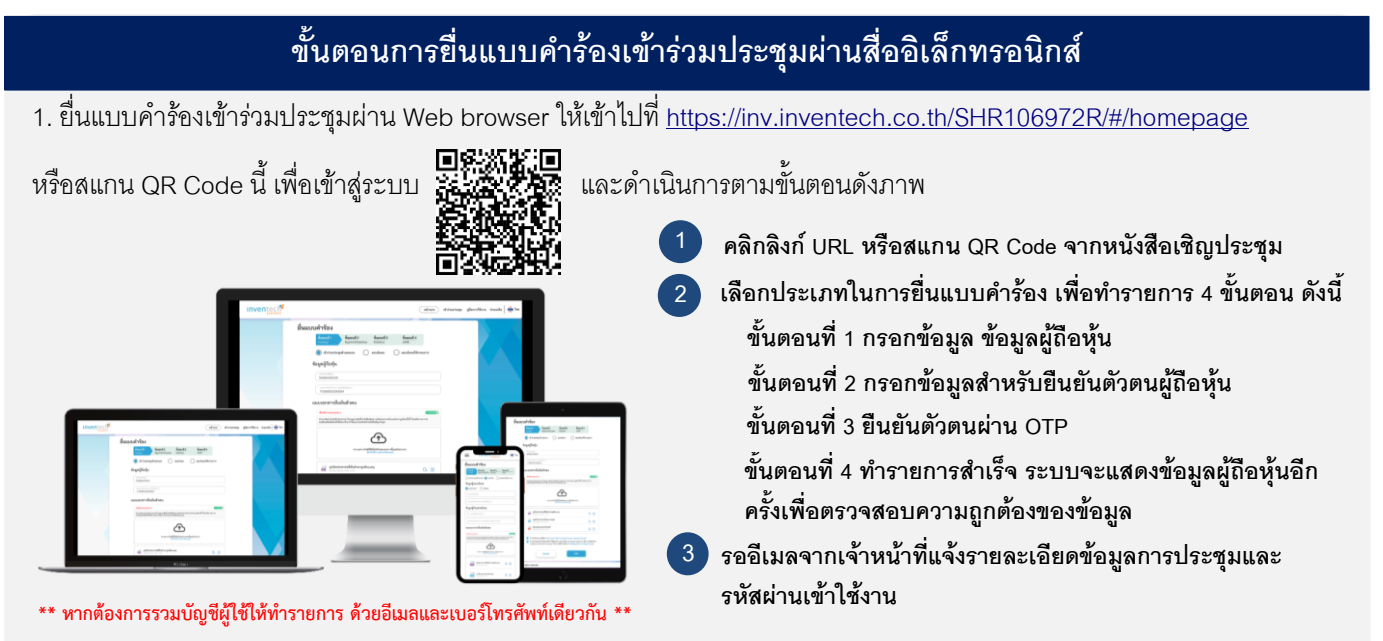

2. สำหรับผู้ถือหุ้นที่ประสงค์จะเข้าร่วมประชุมผ่านสื่ออิเล็กทรอนิกส์ด้วยตนเอง หรือโดยการมอบฉันทะให้บุคคลอื่นเข้าร่วมประชุมแทน ตนเองในการประชุมผ่านสื่ออิเล็กทรอนิกส์ <u>ระบบลงทะเบียนยื่นแบบคำร้องเข้าร่วมประชุม e-Request จะเปิดให้ดำเนินการ</u> <u>ตั้งแต่วันที่ 10 เมษายน 2568 เวลา 08:30 น. เป็นต้นไป โดยระบบจะปิดการลงทะเบียนวันที่ 24 เมษายน 2568 จนกว่าจะ</u> ปิ<u>ดการประชุม</u>

การประชุมผ่านสื่ออิเล็กทรอนิกส์จะเปิดให้เข้าระบบได้ในวันที่ <u>24 เมษายน 2568 เวลา 12:00 น.</u> (ก่อนเปิดประชุม 2 ชั่วโมง)
โดยผู้ถือหุ้นหรือผู้รับมอบฉันทะใช้ Username และ Password และ link ที่ได้รับและปฏิบัติตามคู่มือการใช้งานในระบบ

### การมอบฉันทะให้กรรมการอิสระของบริษัทฯ

กรณีผู้ถือหุ้นประสงค์จะมอบฉันทะให้กรรมการอิสระของบริษัทฯ เข้าร่วมประชุมและออกเสียงลงคะแนนแทนตนเอง ผู้ถือหุ้นสามารถ ศึกษาข้อมูลของกรรมการอิสระประกอบการมอบฉันทะ**ตามสิ่งที่ส่งมาด้วย 7** โดยสามารถยื่นแบบคำร้องและเอกสารที่เกี่ยวข้อง ต่าง ๆ ผ่านระบบ e-Request ได้ตามขั้นตอนที่กำหนดข้างต้น หรือสามารถใช้บริการ e-Proxy Voting ของบริษัท ศูนย์รับฝากหลักทรัพย์ (แห่งประเทศไทย) จำกัด โดยเข้าใช้งานผ่านระบบ TSD Investor Portal ที่ <u>https://ivp.tsd.co.th/signin</u> หรือจัดส่งหนังสือมอบฉันทะ พร้อมเอกสารประกอบมายังบริษัทฯ <u>ตามสิ่งที่ส่งมาด้วย 6</u>

### หากพบปัญหาในการใช้งาน สามารถติดต่อ Inventech Call Center

02- 460 - 9224

LINE@

@inventechconnect

ให้บริการระหว่างวันที่ 10 – 24 เมษายน 2568 เวลา 08.30 – 17.30 น. (เฉพาะวันทำการ ไม่รวมวันหยุดราชการและวันหยุดนักขัตฤกษ์)

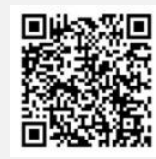

แจ้งปัญหาการใช้งาน @inventechconnect

# HOTELS & RESORTS

## ์ขั้นตอนการลงทะเบียนเพื่อเข้าร่วมประชุม (e-Register) และขั้นตอนการลงคะแนนเสียง (e-Voting**)**

- กรอกอีเมลและรหัสผ่านที่ได้รับจากอีเมล หรือขอรหัส OTP
- กดปุ่ม "ลงทะเบียน" โดยคะแนนเสียงจะถูกนับเป็นองค์ประชุม
- 3 กดปุ่ม "เข้าร่วมประชุม" จากนั้นกดปุ่ม "รับทราบ"
- 4 เลือกระเบียบวาระการประชุมที่บริษัทกำหนด
- 5 กดปุ่ม "ลงคะแนน"
- 6 เลือกลงคะแนนตามความประสงค์
- 7 ระบบจะแสดงผลลัพธ์การลงคะแนนเสียงล่าสุดที่ได้ทำการ เลือกลงคะแนน

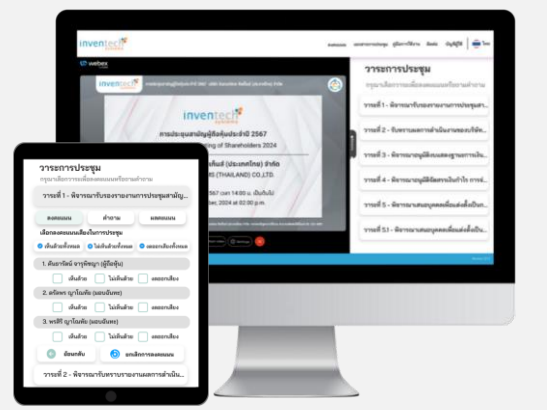

หากต้องการยกเลิกการลงคะแนนเสียงล่าสุด กรุณากดปุ่ม "ยกเลิกการลงคะแนน" (ซึ่งหมายความว่า ผลคะแนนล่าสุดของ ท่านจะเท่ากับการไม่ออกเสียงลงคะแนน หรือผลคะแนนของท่านจะถูกนำไปรวมกับคะแนนเสียงที่การประชุมกำหนด) โดยท่านสามารถแก้ไขการออกเสียงลงคะแนนได้จนกว่าระบบจะปิดรับการลงคะแนนเสียงในวาระนั้น ๆ

### ขั้นตอนการถามคำถามผ่านระบบ Inventech Connect

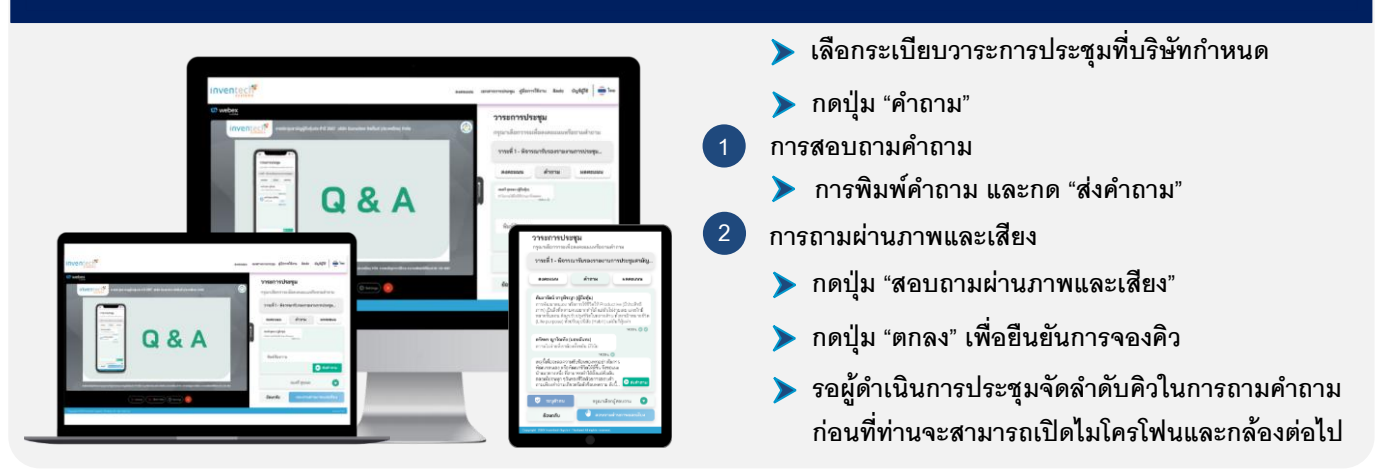

### คู่มือและวิดิโอการใช้งาน Inventech Connect

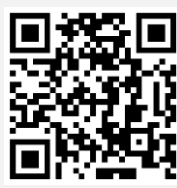

้คู่มือและวิดีโอการใช้งานระบบ Inventech Connect

\*หมายเหตุ การทำงานของระบบประชุมผ่านสื่ออิเล็กทรอนิกส์ และระบบ Inventech Connect ขึ้นอยู่กับระบบอินเทอร์เน็ตที่รองรับของผู้ถือหุ้น หรือผู้รับมอบฉันทะ รวมถึงอุปกรณ์ และ/หรือ โปรแกรมของอุปกรณ์ กรุณาใช้อุปกรณ์ และ/หรือโปรแกรมดังต่อไปนี้ในการใช้งานระบบ

- 1. ความเร็วของอินเทอร์เน็ตที่แนะนำ
  - High Definition Video: ควรมีความเร็วอินเทอร์เน็ตที่ 2.5 Mbps (ความเร็วอินเทอร์เน็ตที่แนะนำ)
  - High Quality Video: ควรมีความเร็วอินเทอร์เน็ตที่ 1.0 Mbps
  - Standard Quality Video: ควรมีความเร็วอินเทอร์เน็ตที่ 0.5 Mbps
- 2. อุปกรณ์ที่สามารถใช้งานได้
  - โทรศัพท์เคลื่อนที่/อุปกรณ์แท็ปเล็ต ระบบปฏิบัติการ iOS หรือ Android
  - เครื่องคอมพิวเตอร์/เครื่องคอมพิวเตอร์โน้ตบุ๊ค ระบบปฏิบัติการ Windows หรือ Mac
- 3. อินเทอร์เน็ตเบราว์เซอร์ Chrome (เบราว์เซอร์ที่แนะนำ) / Safari / Microsoft Edge 👘 \*\* โดยระบบไม่รองรับ Internet Explorer

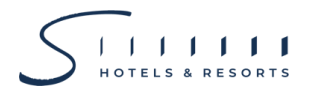

## <u>ผังแสดงขั้นตอนการเข้าร่วมประชุมผ่านสื่ออิเล็กทรอนิกส์ (e-Meeting)</u>

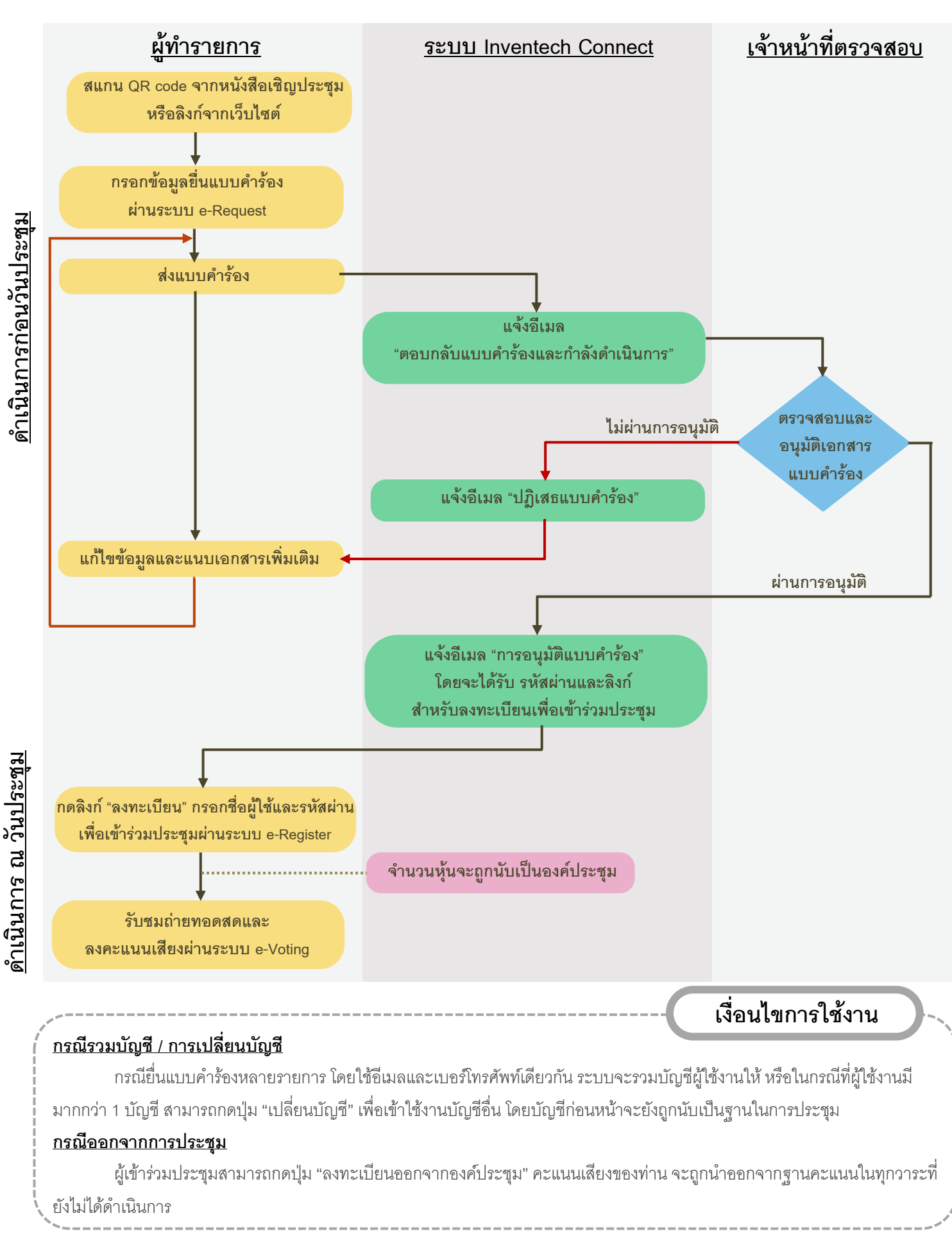